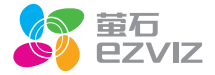

## 萤石运动相机自拍杆 用户手册

\*使用产品前请仔细阅读用户手册,并妥善保管

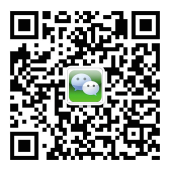

微信扫描二维码关注 "萤石智能生活订阅号"

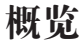

萤石运动相机自拍杆(以下简称"自拍杆")支持蓝牙接入萤石运动相机、手 机等设备,无需有线连接,一键控制。自带屏幕、自带充电宝,5节拉伸, 360度调整设备角度,自拍、录像的绝对首选。

## 注意事项

- •为避免火灾,请不要拆卸自拍杆,不要将电池短路、暴露于热源或火源;
- •禁止拆解、撞击、挤压或将自拍杆投入火中;
- 请勿将自拍杆置于高温环境中;
- 自拍杆浸水后禁止使用。

装箱清单

打开产品包装后,请确认自拍杆是否完好,对照下图确认配件是否齐全。

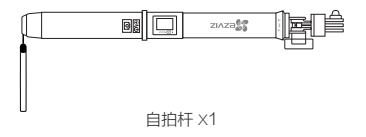

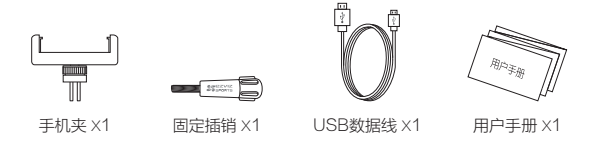

外观介绍

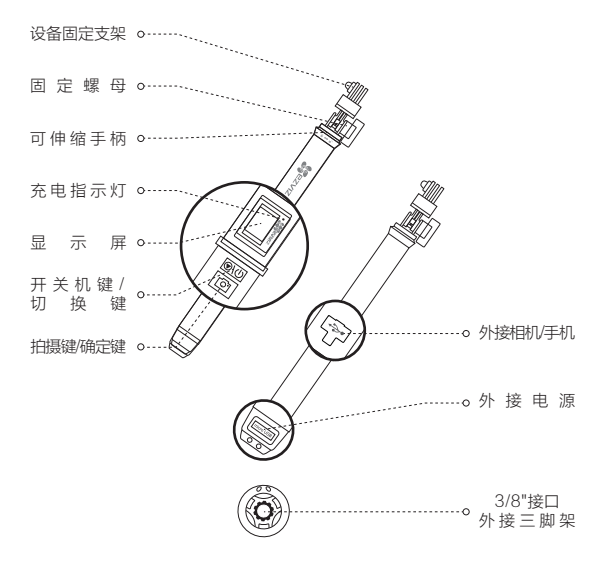

# 自拍杆充电

请用USB数据线,连接自拍杆和电源适配器并连接电源。 当充电指示灯由红色变为蓝色时,表示充电完成。

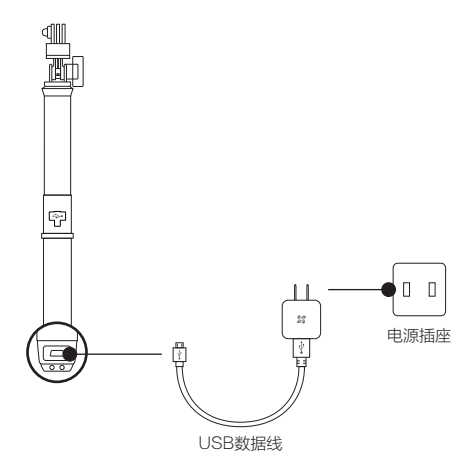

# 作充电宝使用

自拍杆可以作为充电宝,通过中间的USB接口,随时随地为相机、手机等设 备充电。

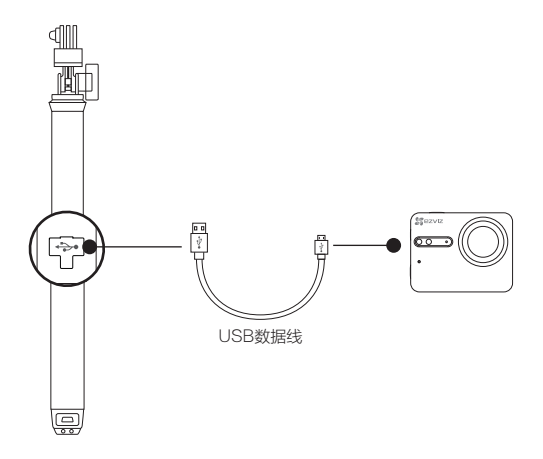

# 开启自拍杆

短按 💽 进 ,自拍杆启动,显示屏将显示萤石LOGO、自拍杆当前电量、蓝牙 连接状态、连接相机/手机的提示。

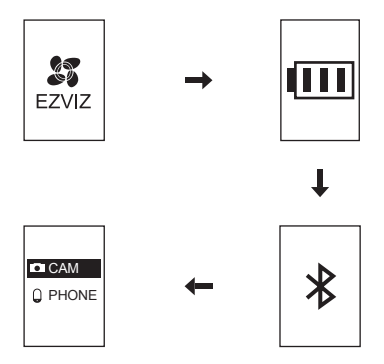

关闭自拍杆:在任意界面长按 ♥\①,自拍杆关机。

连接运动相机/手机

遥控器默认未连接任何设备。

### 如果您连接的是运动相机

1. 搜索相机。

第一次使用时,按[1]选择"CAM",自拍杆开始搜索周围的相机。 请务必开启相机的Bluetooth蓝牙功能,自拍杆显示搜索到的相机(只显示 相机序列号的后6位数字)。

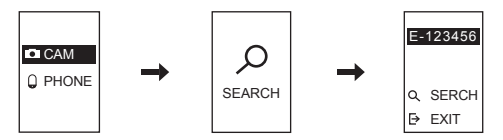

2. 连接运动相机。

反复按 <a>[6]</a>(<a>[1]</a>), 切換到您的相机,按</a>[1]</a>) 连接。完成后自拍杆将进行提示 ,连接成功。

3. 操作相机。

在主菜单界面按 🙆 ,相机将执行当前拍摄模式的命令。

例如,在连拍模式下按 🞯 ,相机将根据设置好的参数对当前实况进行连 拍。

#### 4. 设置参数。

您可以根据需要设置运动相机的参数。

在主菜单界面按 ●●● ,直到出现参数设置界面Setup Mood,按 ◎ 进入参数设置的子菜单。

请使用以下按键浏览、设置参数:

5. 固定相机。

使用固定插销将运动相机固定在自拍杆的支架上,如下图所示。 如果遇到下雨或者其它潮湿的环境,可以将相机放入水晶壳后再固定在自 拍杆上。

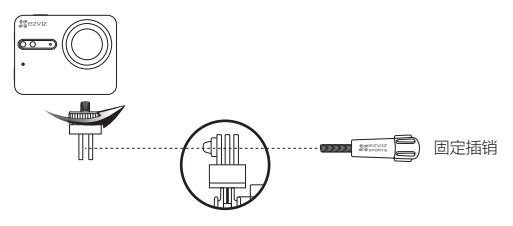

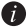

您可以通过自拍杆底部的3/8"接口将自拍杆安装到三脚架上。

## 如果您连接的是手机

- 1 自拍杆支持ios系统的手机,和andiod4.4及以上系统并且支持BLE4.0的手机。
- 1. 搜索手机。

第一次使用时,按 <mark>●\</mark>世 切换到"PHONE",按 [☑] 选择,自拍杆开始 搜索周围的手机。

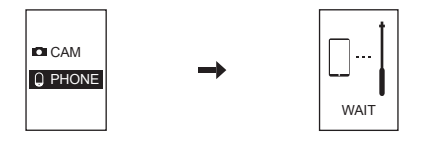

2. 打开手机的蓝牙。

打开您手机的蓝牙并搜索周围的设备,搜索到"EZVIZ REMOTE"后选 择连接。

3. 操作手机。

连接成功后,打开手机的拍照或者录像功能,按 [27] 就可以通过自拍杆进 行拍照或者录像。

4. 固定手机。

将手机放在手机夹(宽度可调整)上夹好,您可以选择手机的放置方式, 如下图所示。

或者

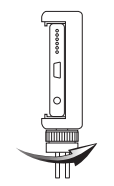

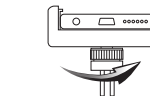

用固定插销将手机夹固定在自拍杆的支架上。

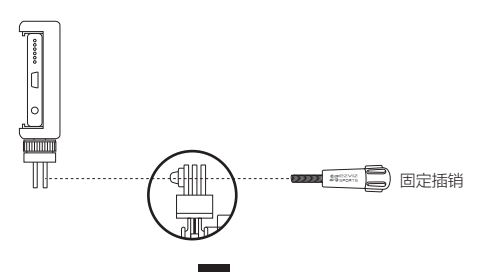

调整自拍杆长度

一手握住自拍杆尾部,另一手握住设备固定支架。将设备固定支架拧向 ,手柄长度可调整;将设备固定支架拧向 时,手柄固定不能再调整。

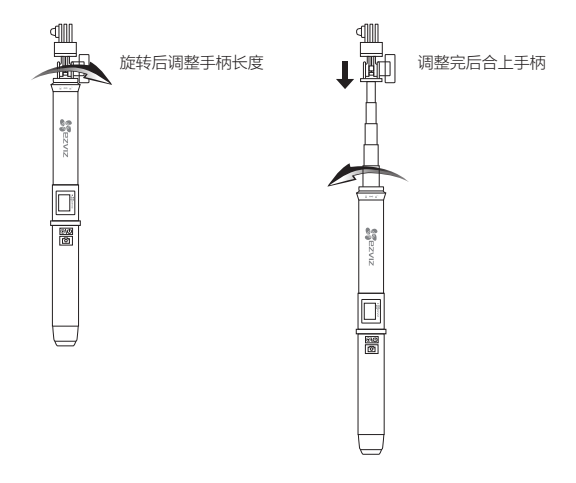

## 调整角度

固定好运动相机/手机后,您可以通过调整自拍杆上的固定螺母调整角度,根 据需要寻找最佳拍摄角度。 逆时针拧开固定螺母,可以在垂直方向180°旋转; 固定支架可以在水平方向360°旋转。

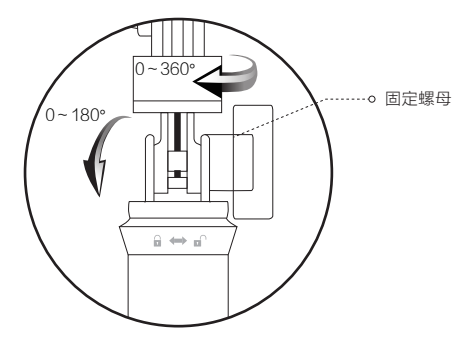

# 限制物质或元素标识表

| 部份名称 | 《电子信息产品污染控制管理办法》限制物质或元素 |           |           |                       |               |                 |
|------|-------------------------|-----------|-----------|-----------------------|---------------|-----------------|
|      | 铅<br>(Pb)               | 汞<br>(Hg) | 镉<br>(Cd) | 六价铬<br>(Cr <b>Ⅵ</b> ) | 多溴联苯<br>(PBB) | 多溴二苯醚<br>(PBDE) |
| 金属件  | ×                       | 0         | 0         | 0                     | 0             | 0               |
| 镜头   | ×                       | 0         | 0         | 0                     | 0             | 0               |
| 线路板  | ×                       | 0         | 0         | 0                     | 0             | 0               |
| 塑料件  | 0                       | 0         | 0         | 0                     | 0             | 0               |
| 显示板  | ×                       | 0         | 0         | 0                     | 0             | 0               |
| 电源   | ×                       | 0         | 0         | 0                     | 0             | 0               |
| 控制器  | ×                       | 0         | 0         | 0                     | 0             | 0               |
| 附件   | ×                       | 0         | 0         | 0                     | 0             | 0               |

说明

O:表示限制物质在该部件所有均质材料中的含量均在 SJ/T 11363-2006 标准规定的限量要求以下。

×:表示限制物质至少在该部件的某一均质材料中的含量超出 SJ/T 11363-2006 标准规定的限量要求。

版权所有©2016杭州萤石网络有限公司。保留一切权利。

#### 关于本手册

本手册作为指导使用。手册中所提供照片、图形、图表和插图等,仅用于解释和说明目的, 与具体产品可能存在差异,请以实物为准。因产品版本升级或其他需要,杭州萤石网络有限 公司(以下简称"本公司"或"萤石")可能对本手册进行更新,如您需要最新版手册,请 您登录 電石©宫网查阅(www.ys7.com)。

本手册的任何部分,包括文字、图片、图形等均归属于本公司。未经书面许可,任何单位和 个人不得以任何方式摘录、复制、翻译、修改本手册的全部或部分。除非另有约定,本公司 不对本手册提供任何明示或默示的声明或保证。

#### 商标声明

**萤石<sup>®</sup>,ezviz<sup>™</sup>, な<sup>™</sup>**等为萤石的商标。本手册涉及的其他商标由其所有人各自拥有。

### 免责声明

在法律允许的最大范围内,本手册所描述的产品(含其硬件、软件、固件等)均"按照现状" "提供,可能存在瑕疵、错误或故障,萤石不提供任何形式的明示或默示保证,包括但不限 于适销性、质量满意度、适合特定目的、不侵犯第三方权利等保证;亦不对使用本手册或使 用本公司产品导致的任何特殊、附带、偶然或间接的损害进行赔偿,包括但不限于商业利润 损失、数据或文档丢失产生的损失。在法律允许的最大范围内,萤石的赔偿责任均不超过您 购买本产品所支付的金额。

如因下列原因,致使产品中断或终止服务的,董石对您或第三人的人身损害。财产损失均不 承担任何责任:未严格按照要求正确安装或使用;为维护国家或公众利益;不可抗力;您自 身或第三方原因(包括但不限于使用第三方产品,软件或组件等问题)。

若您将产品接入互联网,可能面临包括但不限于网络攻击、黑客攻击,病毒感染等风险,对 于因此造成的产品工作异常、信息泄露等问题,萤石不承担责任,但将及时为您提供技术支 持。

本产品所预装软件,均拥有合法权利或已取得合法授权。萤石不建议您安装未经授权的软件 。若因您迫行安装软件或而导致的不兼容、无法使用、侵权、人身损害、财产损失、对第三 方的赔偿或遭受的处罚等问题,萤石不承担任何责任。

使用本产品时,请您严格遵循适用的法律。您同意本产品仅供民用,不得用于侵犯第三方权 利、医疗/安全设备或其他发生产品故障可能导致生命危险或人身伤害的应用,及大规模杀伤 性武器、生化武器、核爆炸或任何不安全的核能利用或危险性或违反人道主义的用途。因上 述用途产生的任何损失或责任,将由您自行承担。

如上述内容与适用的法律相冲突,则以法律规定为准。

产品保修卡

尊敬的用户:

感谢您选用杭州萤石网络有限公司的产品,请您在安装使用本产品前认 真阅读以下条款:

- 本产品保修期自购买之日起一年(以有效购买凭证所示为准)。保修期内 ,凡属于正常使用情况下产品本身质量问题引起的故障,萤石将给予免费 维修。
- 2、下列情况不在保修之列:
- · 使用环境或条件不当导致的任何故障或缺陷;
- 不当安装、错误使用、非授权维修、修改、事故、不可抗力事件或其他外 部原因导致的任何故障或缺陷;
- · 使用第三方产品、软件或组件而引发的任何故障或缺陷;
- 产品已超出保修期限;
- · 产品条形码无法辨识或不匹配;
- 其他非产品本身设计、技术、制造、质量等问题而导致的故障或损坏。
- 3、若寄回产品不符合本有限保修条款,本公司将收取相应的成本费用维修。
- 4、维修流程只需寄回故障设备,不要携带SD卡、电池、非萤石产品原装硬 盘等,若携带后丢失,萤石不承担相应的责任。

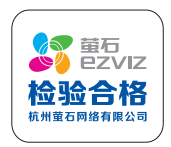